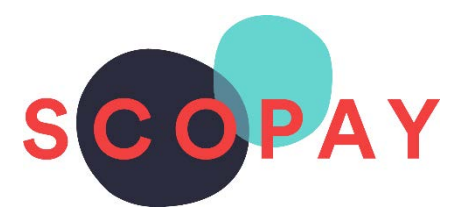

# **GUIDE FOR PARENTS**

# **RECURRING PAYMENTS ON SCOPAY**

This Guide provides help with the following items which can be used when paying your **School Fund Contributions**.

- Save Bank Card details with Future Pay for one-off payments. <u>Go to Page 1</u>
- Setting up repeat payments for the School Fund. Go to Page 4
- How to view saved card details or repeating payments. <u>Go to page 7</u>
- How to remove saved card details or cancel repeating payments. <u>Go to page 7</u>

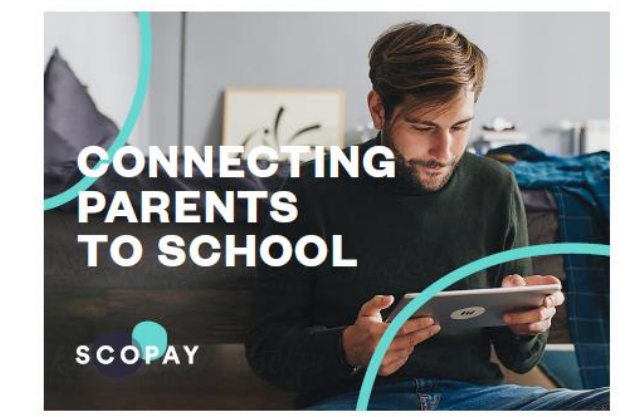

You might see slight variations to the SCOPAY layout depending on the type and size of screen you are using.

## SAVE BANK CARD DETAILS WITH FUTUREPAY

For School Fund payments, card details can be saved to make the checkout process faster next time.
 Carry out the process below to save your card details.

| Step 1<br>Go to the<br>www.scopay.com website<br>or SCOPAY MobileApp<br>and login with your email<br>address and password | LOGIN                                                                                                    |
|----------------------------------------------------------------------------------------------------|----------------------------------------------------------------------------------------------------|
| Step 2<br>Enter the amount you want to pay for the<br>School Fund item and add to your Basket.                            |                                                                                                    |
| Go to Your Basket.                                                                                                    | <ul> <li>If you don't see</li> <li><b>PAYMENT PROCESSOR: FUTUREPAY</b></li> <li>you won't have the option to save card</li> <li>details or set up repeating payments.</li> </ul> |

Contact your school for further information.

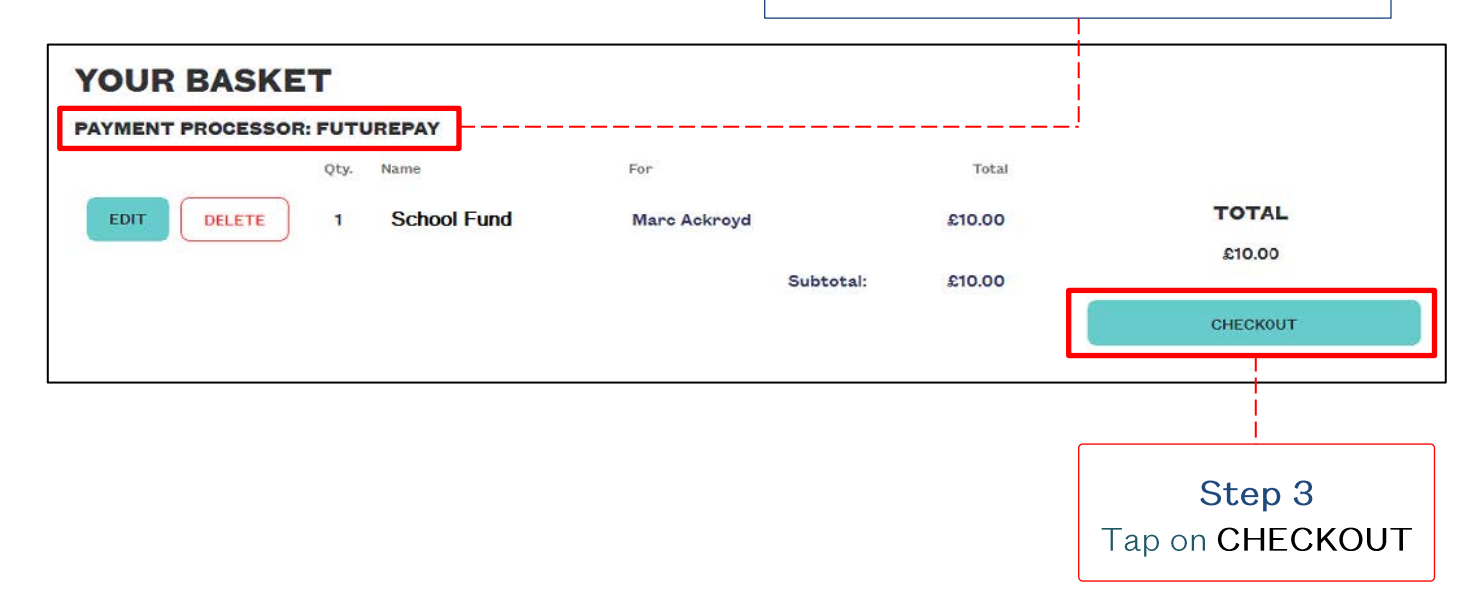

#### SAVE YOUR CARD DETAILS WITH FUTUREPAY

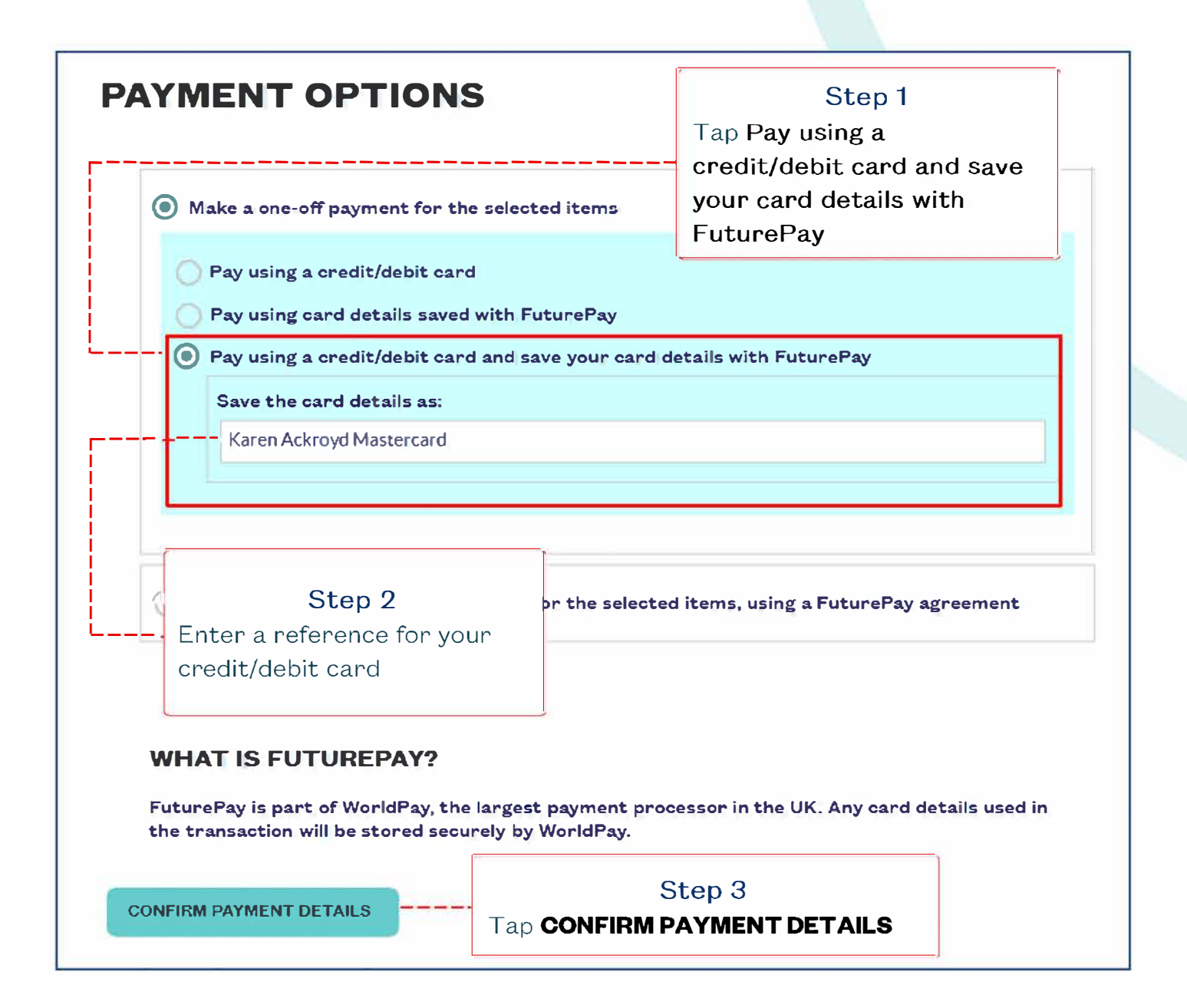

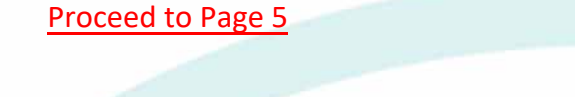

#### SET UP REPEATING PAYMENTS WITH FUTUREPAY

① For schools using WorldPay with FuturePay, repeating payments can be set up for items such as school meals.

Follow Steps1 -3 on Page 2 and then carry out the process below to set up repeating payments <u>Go to Page 2</u>

| MENT OPTIONS                                         | Step 1<br>Tap Make recurring       |  |  |  |
|------------------------------------------------------|------------------------------------|--|--|--|
|                                                      | the selected items using           |  |  |  |
| Make a one-off payment for the selected items        | FuturePay agreement                |  |  |  |
| ) Make recurring automatic payments for the selected | items, using a FuturePay agreement |  |  |  |
| /lake                                                |                                    |  |  |  |
| continuous                                           |                                    |  |  |  |
| ayments for these items.                             |                                    |  |  |  |
| ay for these items every                             |                                    |  |  |  |
| 1                                                    | Step 2                             |  |  |  |
|                                                      | Select the required options        |  |  |  |
| weeks                                                |                                    |  |  |  |
|                                                      | -                                  |  |  |  |
| 02/06/2019                                           |                                    |  |  |  |
| inter a payment reference:                           |                                    |  |  |  |
| Marc canteen payment                                 |                                    |  |  |  |
|                                                      |                                    |  |  |  |
|                                                      |                                    |  |  |  |

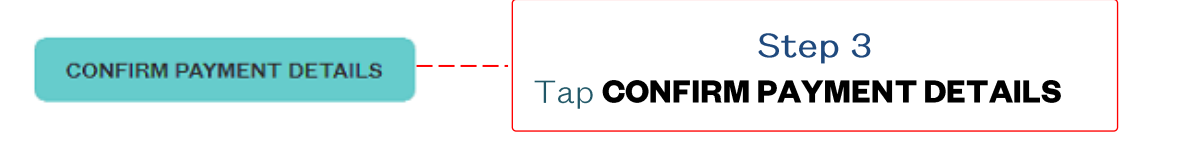

Check your address details match your cards' billing address.

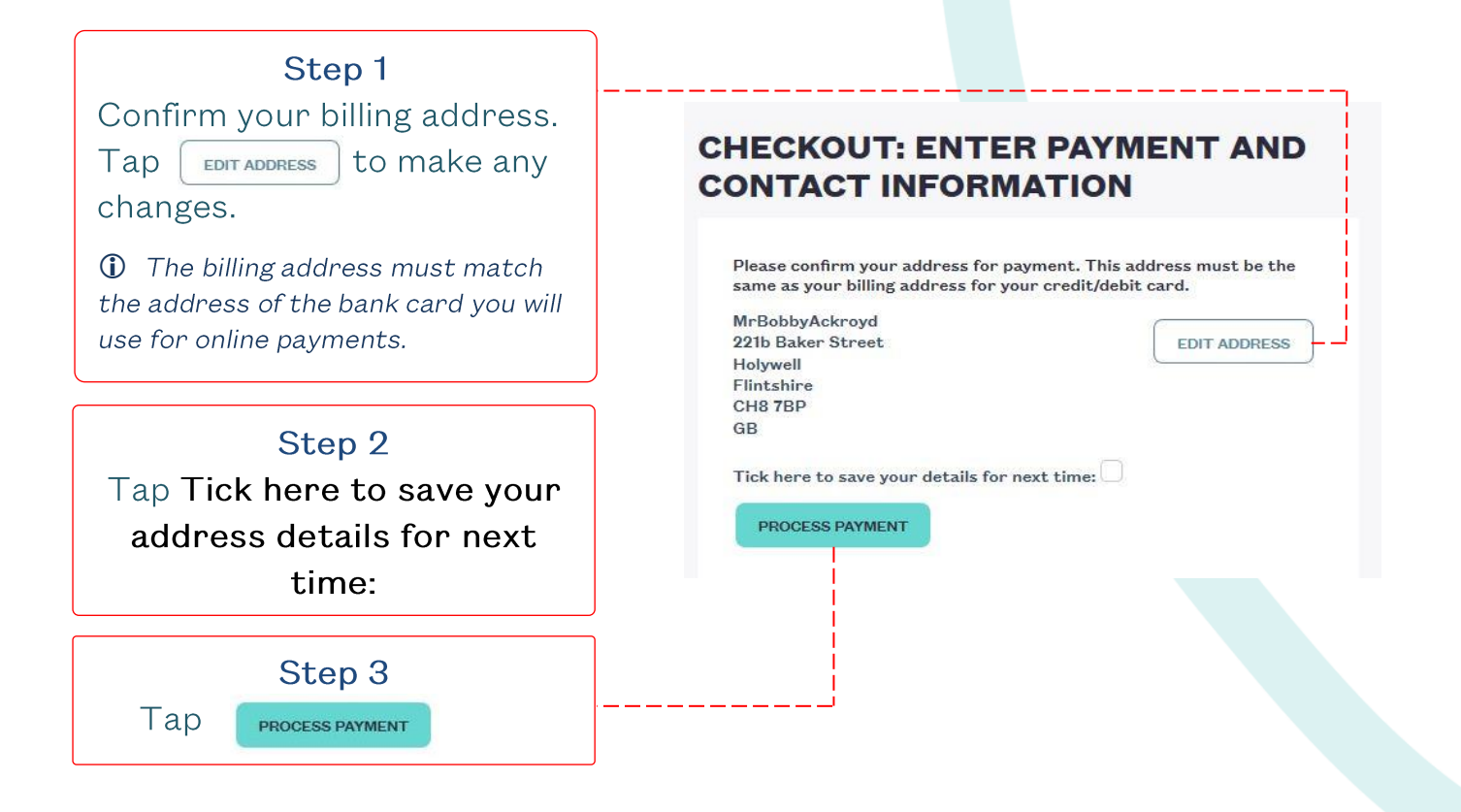

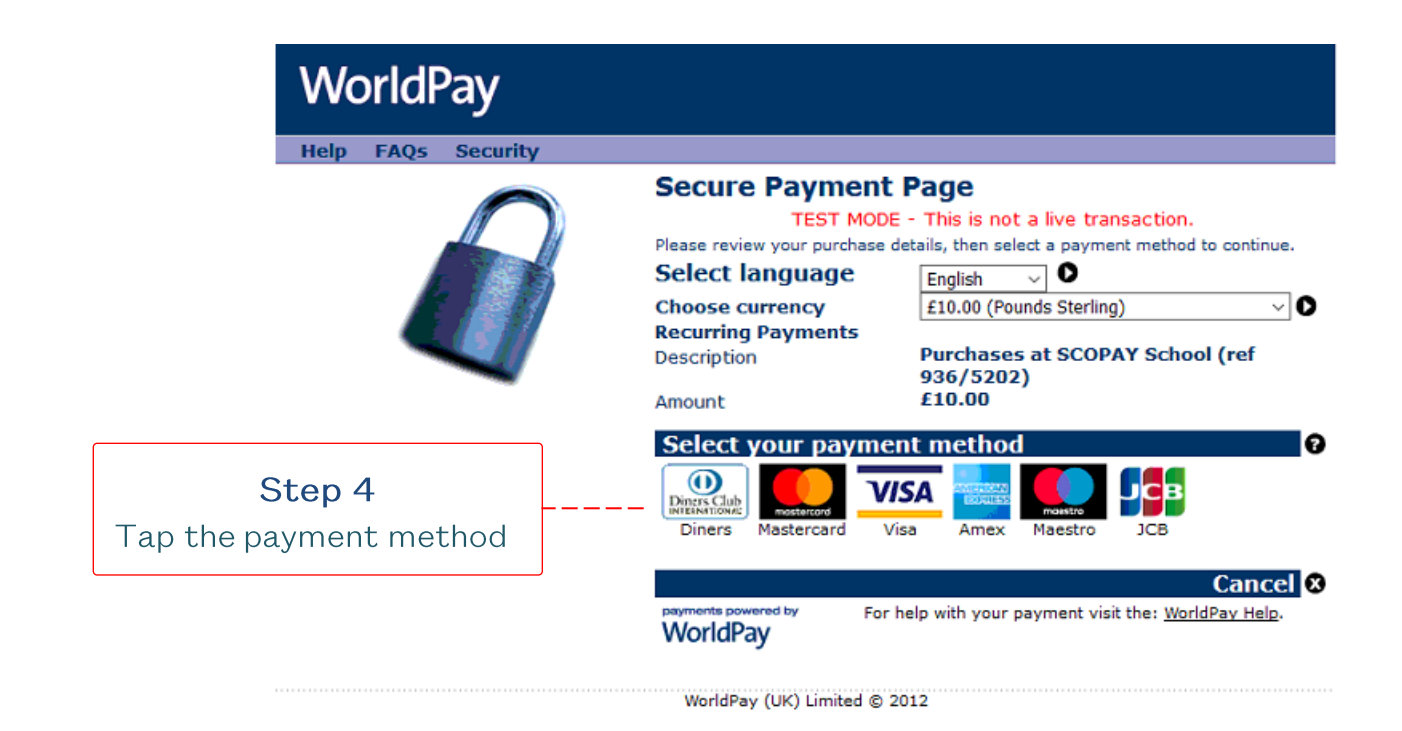

SCOPAY Quick Reference Guide - Recurring Payments

# WorldPay

Help FAQs Security

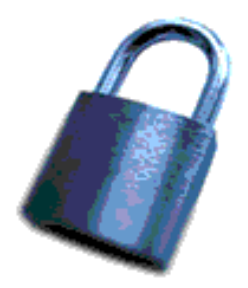

#### Secure Payment Page

Regular FuturePay Agreement

Description

Amount now due

| Date of first payment                                          | Complete the Regular                                 |  |  |  |  |
|----------------------------------------------------------------|------------------------------------------------------|--|--|--|--|
| Individual payments                                            | FuturePay Agreement                                  |  |  |  |  |
| Number of payments                                             | details                                              |  |  |  |  |
| Interval between payments                                      |                                                      |  |  |  |  |
| Agreement cancellation possible                                |                                                      |  |  |  |  |
| FuturePay Administration                                       | 0                                                    |  |  |  |  |
| Have you used WorldPay before<br>Have your username and passwo | ? Login here to retrieve your details.<br>and ready. |  |  |  |  |
| Username                                                       |                                                      |  |  |  |  |
| Password                                                       |                                                      |  |  |  |  |
| LOG                                                            |                                                      |  |  |  |  |
| Card details                                                   | 0                                                    |  |  |  |  |
| You must fill in fields marked with                            | h*                                                   |  |  |  |  |
| * Card number                                                  |                                                      |  |  |  |  |
| * Security code                                                | 7                                                    |  |  |  |  |
| * Expiry date                                                  |                                                      |  |  |  |  |
| * Cardholder's name                                            |                                                      |  |  |  |  |
| Cardholder details                                             | 0                                                    |  |  |  |  |
| You must fill in fields marked with                            | h                                                    |  |  |  |  |
| * Address 1                                                    |                                                      |  |  |  |  |
| Address 2                                                      |                                                      |  |  |  |  |
| Address 3                                                      |                                                      |  |  |  |  |
| * Town/City                                                    |                                                      |  |  |  |  |
| Region                                                         |                                                      |  |  |  |  |
| * Postcode/Zip code                                            |                                                      |  |  |  |  |
| * Country Uni                                                  | ted Kingdom                                          |  |  |  |  |
| Telephone                                                      |                                                      |  |  |  |  |
| Fax                                                            |                                                      |  |  |  |  |
| * Email address                                                |                                                      |  |  |  |  |
| START AGAIN                                                    |                                                      |  |  |  |  |
| CANCE!                                                         | MAKE PAYMENT 💟                                       |  |  |  |  |
| O CANCEL                                                       |                                                      |  |  |  |  |
|                                                                |                                                      |  |  |  |  |
| Refunds and Returns                                            |                                                      |  |  |  |  |
| For more information visit our Ref                             | unds and Retu Step 6                                 |  |  |  |  |
|                                                                | Tap MAKE PAYMENT                                     |  |  |  |  |
| payments powered by                                            | For help with y and complete the                     |  |  |  |  |
| wondPay                                                        | transaction                                          |  |  |  |  |
| © 2011 WorldPay (UK) L                                         | imited                                               |  |  |  |  |
| , ,,                                                           |                                                      |  |  |  |  |

Step 5

# HOW TO VIEW SAVED CARD DETAILS OR REPEATING PAYMENTS

|                     |                        | Step I                           |
|---------------------|------------------------|----------------------------------|
|                     |                        | Tap on <b>YOUR INFO</b>          |
|                     |                        | at the top right                 |
| Stop 0              |                        | of the screen                    |
| Step 2              |                        |                                  |
| l ap on             |                        |                                  |
| PAYMENT             | PAYMENT AGREEMENTS     | View payment agreements for:     |
| AGREEMENTS          |                        | SCOPAT SCHOOL V                  |
| LOGIN DETAILS       | SAVED CARD DETAILS     |                                  |
| LINK ACCOUNTS       | Your reference         | Date added Last used             |
| PAYMENT HISTORY     | Mr Ackroyd's visa card | May 14, 2019 May 14, 2019 REMOVE |
| ALERT CONFIGURATION |                        |                                  |
|                     | RECURRING PAYMENTS     |                                  |
| GIFT AID            |                        |                                  |

## HOW TO REMOVE SAVED CARD DETAILS OR CANCEL REPEATING PAYMENTS

|                     | PAYMENT AGREEMENTS                     | View payment agreements for:     |
|---------------------|----------------------------------------|----------------------------------|
| ADDRESS             |                                        |                                  |
| LOGIN DETAILS       | SAVED CARD DETAILS                     |                                  |
| LINK ACCOUNTS       | Your reference                         | Date added Last used             |
| PAYMENT HISTORY     | Mr Ackroyd's visa card                 | May 14, 2019 May 14, 2019 REMOVE |
| ALERT CONFIGURATION |                                        |                                  |
| GIFT AID            | RECURRING PAYMENTS                     |                                  |
| PAYMENT AGREEMENTS  | You have no recurring payments set up. | Char 1                           |
| 1                   |                                        | Step I                           |
|                     |                                        | Tap on <b>REMOVE</b> nex         |
|                     |                                        | to the agreement you             |
|                     |                                        | wish to cancel                   |
|                     |                                        |                                  |

If you need help with SCOPAY or for further enquiries, please contact the School Office at your child's school.

**(**)